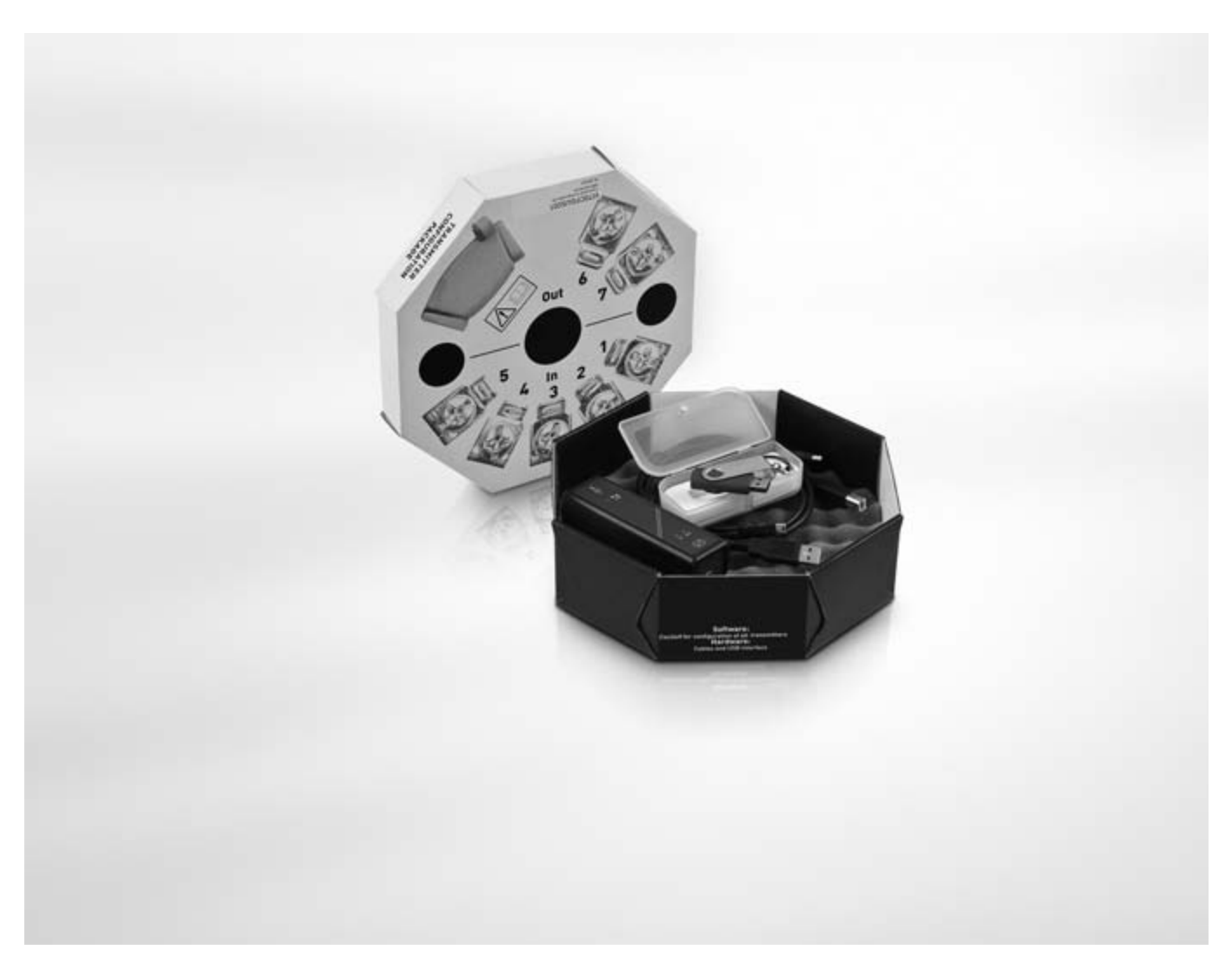

**CON** Zusatzanleitung

# Zubehör für OPTITEMP-Transmitter

Konfigurations-Kit für die Transmitter

Software-Installationsanleitung für ConSoft für Windows XP, Windows Vista und Windows 7

# KROHNE

| 1 Konfigurations-Kit                                              | 3      |
|-------------------------------------------------------------------|--------|
| 1.1. Allographic Cicherheitsbieweige                              | 2      |
| 1.2 Allgemeine Informationen                                      | ປ<br>ເ |
| 1.2 Augemeine mormationen                                         |        |
| 1.3 Lieterumtang                                                  |        |
| 1.4 Technische Daten                                              |        |
| 1.5 Installation                                                  | ວ      |
| 1.5.1 Installation der Treiber für die USB-Schnittstelle          | ວ      |
| 1.5.2 Installation der Konfigurations-Software ConSoft            | ວ<br>ເ |
| 1.6 Beschreibung der USB-Schnittstelle                            | ວ      |
| 2 Installationsanleitung für ConSoft                              | 6      |
|                                                                   |        |
| 2.1 Allgemeine Sicherheitshinweise                                | 6      |
| 2.2 Setup für Windows XP                                          | 6      |
| 2.2.1 Software und Treiber auf einem USB-Speicherstick            | 6      |
| 2.2.2 Von der Internetseite heruntergeladene Software und Treiber |        |
| 2.3 Setup für Windows Vista                                       | 9      |
| 2.3.1 Software und Treiber auf einem USB-Speicherstick            | 9      |
| 2.3.2 Von der Internetseite heruntergeladene Software und Treiber |        |
| 2.4 Setup für Windows 7                                           |        |
| 2.4.1 Software und Treiber auf einem USB-Speicherstick            |        |
| 2.4.2 Von der Internetseite heruntergeladene Software und Treiber |        |
| 2.5 Installation der Treiber für die USB-Schnittstelle            |        |
| 2.6 Installation der Konfigurations-Software ConSoft              |        |
| 2.7 Fehlerbehebung                                                |        |
| 3 Notizen                                                         | 22     |

# 1.1 Allgemeine Sicherheitshinweise

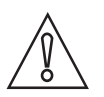

## VORSICHT!

*Die USB-Schnittstelle ist ein Nicht-Ex-zugelassenes Produkt; sie ist jedoch für die Verwendung mit allen Transmittertypen ausgelegt, sofern diese sich in einem sicheren Bereich befinden.* 

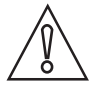

### VORSICHT!

Schließen Sie die USB-Schnittstelle erst dann an Ihren USB-Anschluss an, wenn Sie über die Software hierzu aufgefordert werden!

# 1.2 Allgemeine Informationen

Das ICON Konfigurations-Kit enthält die gesamte Software und Hardware, die für die Konfiguration der Temperatur-Transmitter über den USB-Anschluss eines PCs notwendig ist.

Die Konfiguration wird im Hauptprogramm ConSoft gestartet. ConSoft erkennt den angeschlossenen Transmitter und ruft die notwendige Konfigurations-Software auf.

### Das ICON Konfigurations-Kit besteht aus:

- USB-Schnittstelle
- USB-Kabel (Anschluss zwischen PC und USB-Schnittstelle)
- Adapterkabel (Anschluss zwischen USB-Schnittstelle und Transmitter)
- Software und Treiber auf einem USB-Speicherstick

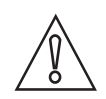

### VORSICHT!

Es kann jeweils nur ein Transmitter angeschlossen werden.

Die mit den mitgelieferten Kabeln verwendete USB-Schnittstelle ist CE-gekennzeichnet und erfüllt die Anforderungen der EMV-Richtlinie 2004/108/EG sowie der Norm EN/IEC 61326-1:2006. Weitere Informationen sind der Konformitätserklärung zu entnehmen.

Bei anderen als den mitgelieferten Kabeln und bei einer Kabellänge  $\geq$  3 m / 9,8 ft gelten andere Anforderungen, die nicht in den Rahmen dieser EMV-Richtlinie fallen.

Das ICON Konfigurations-Kit ist kompatibel mit Windows 2000 (SP3), Windows XP (SP2+), Windows Vista und Windows 7.

# 1.3 Lieferumfang

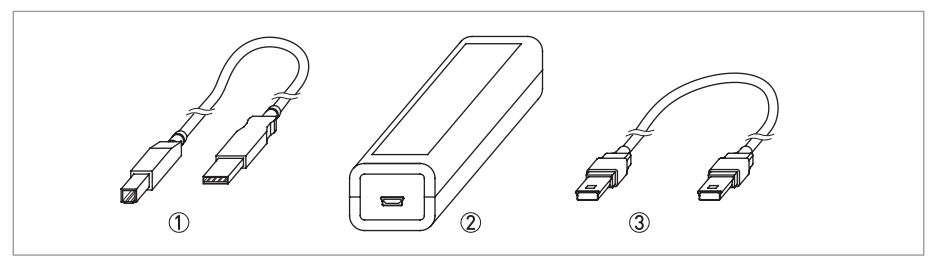

#### Abbildung 1-1: Lieferumfang

- ① USB-Kommunikationskabel (Anschluss zwischen PC und USB-Schnittstelle)
- ② USB-Schnittstelle
  ③ Mini-USB zu Mini-USB Adapter (USB-Schnittstelle zu Transmitter)

# 1.4 Technische Daten

## Betriebsbedingungen

| Prozesstemperatur                      | 0+50°C / +32+122°F  |
|----------------------------------------|---------------------|
| Lagertemperatur                        | -20+70°C / -4+140°F |
| Luftfeuchtigkeit (nicht kondensierend) | 090% RF             |

## Installation

| Installation                  | Detaillierte Informationen finden Sie im Kapitel "Installation".     |
|-------------------------------|----------------------------------------------------------------------|
| Abmessungen USB-Schnittstelle | Länge: 144 mm / 4,49"; Breite: 36 mm / 1,42";<br>Höhe: 26 mm / 1,02" |

# **Elektrischer Anschluss**

| Spannungsversorgung                           | USB-Anschluss am PC; 5 VDC; 74 mA max. |
|-----------------------------------------------|----------------------------------------|
| Galvanische Trennung                          | 1500 VAC                               |
| USB-Konformität                               | USB v1.1 und USB v2.0                  |
| Eingang (PC zu USB-Schnittstelle)             | USB-Kabel                              |
| Ausgang (USB-Schnittstelle zu<br>Transmitter) | Austauschbare Adapterkabel             |

# Systemanforderungen

| Windows                    | Windows 2000 (SP3), XP (SP2+), Vista oder 7 |
|----------------------------|---------------------------------------------|
| Auflösung der Anzeige      | Minimum 800x600                             |
| Freie Festplattenkapazität | 50 MB                                       |
| Anschlüsse                 | 1 freier USB-Anschluss                      |

# 1.5 Installation

# 1.5.1 Installation der Treiber für die USB-Schnittstelle

Um die USB-Schnittstelle verwenden zu können, müssen Sie USB-Treiber auf Ihrem PC installieren. Der Speicherstick enthält alle für die USB-Schnittstelle notwendigen USB-Treiber.

Detaillierte Informationen finden Sie im Kapitel "Installationsanleitung für ConSoft".

Die Software, die USB-Treiber und die Installationsanleitungen können auch von der Internetseite heruntergeladen werden.

# 1.5.2 Installation der Konfigurations-Software ConSoft

Die für die Konfiguration notwendige Software ist auf dem Speicherstick enthalten.

Detaillierte Informationen finden Sie im Kapitel "Installationsanleitung für ConSoft".

Die Software, die USB-Treiber und die Installationsanleitungen können auch von der Internetseite heruntergeladen werden.

# 1.6 Beschreibung der USB-Schnittstelle

Die USB-Schnittstelle wird über den USB-Anschluss des PCs gespeist. An der USB-Schnittstelle befinden sich drei LED-Anzeigen: "USB", "PC" und "DEV". Diese Anzeigen erleichtern die Überwachung der Kommunikation zwischen PC und Transmitter. Ihre Funktionen sind nachstehend beschrieben:

- Die "USB"-LED zeigt an, wenn Daten übertragen werden. Sie leuchtet nur während der Datenübertragung.
- Die "PC"-LED zeigt an, wenn die Verbindung zwischen dem Konfigurationsprogramm und dem PC hergestellt ist. Sie leuchtet nur beim Lesen oder Schreiben von Daten im Transmitter grün.
- Die "DEV"-LED zeigt den Anschlussstatus des Transmitters an. Wenn sie mit grünem Dauerlicht leuchtet, wurde der angeschlossene Transmitter von der USB-Schnittstelle erkannt. Blinkt sie grün, bedeutet dies, dass die USB-Schnittstelle auf einen neuen Transmitter der gleichen Produktfamilie wartet – beispielsweise beim Wechsel auf ein neues Gerät. Wenn diese LED rot leuchtet, wurde kein Transmitter von der USB-Schnittstelle erkannt und jeder beliebige Transmitter kann an die Schnittstelle angeschlossen werden.

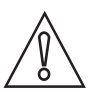

VORSICHT!

Lesen Sie die Installationsanleitung vor der Installation aufmerksam.

# 2.1 Allgemeine Sicherheitshinweise

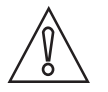

### VORSICHT!

*Die USB-Schnittstelle ist ein Nicht-Ex-zugelassenes Produkt; sie ist jedoch für die Verwendung mit allen Transmittertypen ausgelegt, sofern diese sich in einem sicheren Bereich befinden.* 

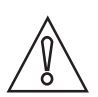

### VORSICHT!

Schließen Sie die USB-Schnittstelle erst dann an Ihren USB-Anschluss an, wenn Sie über die Software hierzu aufgefordert werden!

# 2.2 Setup für Windows XP

## 2.2.1 Software und Treiber auf einem USB-Speicherstick

### Schritt 1:

Stecken Sie den USB-Speicherstick in einen USB-Anschluss.

Der Speicherstick wird automatisch installiert, wenn Sie ihn zum ersten Mal an Ihren PC anschließen. Die Meldung "Found New Hardware" ("Neue Hardware gefunden") wird während der Installation unten rechts am Bildschirm angezeigt; warten Sie, bis die Installation abgeschlossen ist.

#### Schritt 2:

Warten Sie ein paar Sekunden; auf dem Bildschirm wird nun ein Menü mit ausführbaren Aktionen angezeigt, wie auf der folgenden Abbildung dargestellt ist.

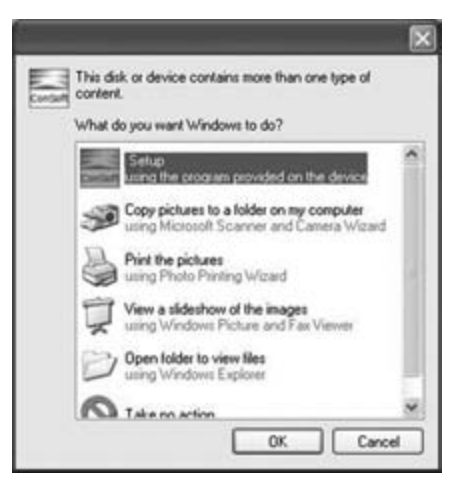

Abbildung 2-1: Anzeige des Menüs mit ausführbaren Aktionen

### Schritt 3:

Wählen Sie "Start Setup" ("Setup starten"). Klicken Sie auf "OK". Das Setup-Menü wird nun gestartet.

| 3                                                            | X      |
|--------------------------------------------------------------|--------|
| Install USB Interface drivers ①<br>Install ConSoft 2.0.0.3 ② | Exit 3 |
|                                                              |        |

Abbildung 2-2: Setup-Menü

- ① Treiber für USB-Schnittstelle installieren
- 2 ConSoft installieren3 Beenden

# 2.2.2 Von der Internetseite heruntergeladene Software und Treiber

# Schritt 1:

Beim Herunterladen der Dateien von der Internetseite werden die Optionen "Run" ("Ausführen") oder "Save" ("Speichern") angezeigt. Nach Auswahl von "Run" startet das Setup, sobald die Setup-Datei heruntergeladen wurde. Nach Auswahl von "Save" klicken Sie dagegen zunächst auf die heruntergeladene Datei. Je nach Ihren Sicherheitseinstellungen von Windows wird nun eventuell das Dialogfenster "Security Warning" ("Sicherheitswarnung") angezeigt. Klicken Sie auf "Run".

### Schritt 2:

Die Dateien werden nun extrahiert. Anschließend startet das "Setup Menu" ("Setup-Menü").

| 8                                    | × |
|--------------------------------------|---|
|                                      |   |
|                                      |   |
| Install USB Interface drivers ① Exit | 3 |
| Install ConSoft 2.0.0.3 ②            |   |
|                                      |   |
|                                      |   |
|                                      |   |

Abbildung 2-3: Setup-Menü

- ① Treiber für USB-Schnittstelle installieren
- ConSoft installieren

③ Beenden

# 2.3 Setup für Windows Vista

# 2.3.1 Software und Treiber auf einem USB-Speicherstick

### Schritt 1:

Stecken Sie den USB-Speicherstick in einen USB-Anschluss.

Der Speicherstick wird automatisch installiert, wenn Sie ihn zum ersten Mal an Ihren PC anschließen. Die Meldung "Installing device driver software" ("Installieren von Gerätetreibersoftware") wird während der Installation unten rechts am Bildschirm angezeigt; warten Sie, bis die Installation abgeschlossen ist.

### Schritt 2:

Wenn die Meldung "Do you want to scan and fix Removable Disk?" ("Möchten Sie den Wechseldatenträger überprüfen und reparieren?") angezeigt wird, wählen Sie "Scan and fix (recommended)" ("Überprüfen und reparieren (empfohlen)") ①. Klicken Sie anschließend auf "Start" ("Starten"). Entfernen Sie den USB-Speicherstick nach der Überprüfung und schließen Sie ihn erneut an.

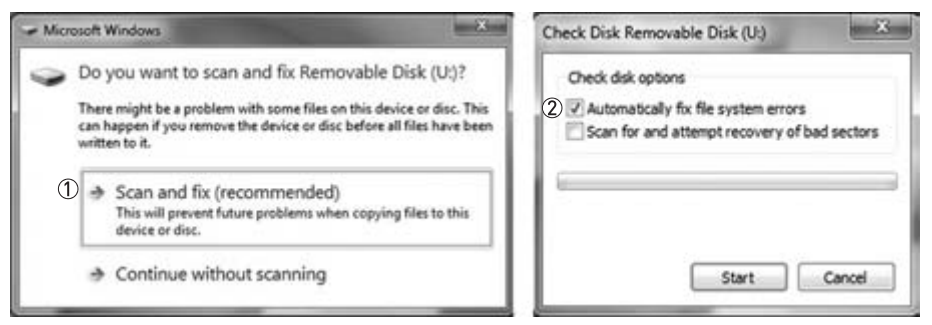

Abbildung 2-4: Wechseldatenträger überprüfen und reparieren

- ① Wählen Sie "Scan and fix (recommended)" ("Überprüfen und reparieren (empfohlen)")
- ② Wählen Sie "Automatically fix the file system errors" ("Dateisystemfehler automatisch reparieren")

# INSTALLATIONSANLEITUNG FÜR CONSOFT

### Schritt 3:

Auf dem Bildschirm wird nun ein Menü mit ausführbaren Aktionen angezeigt. Wählen Sie "Start Setup" ("Setup starten").

| AutoPlay                                            |       |
|-----------------------------------------------------|-------|
| Setup (F:)                                          |       |
| Always do this for software and g                   | ames: |
| Install or run program                              |       |
| Setup<br>consert Publisher not specified            |       |
| General options                                     |       |
| Open folder to view files<br>using Windows Explorer |       |
| Speed up my system<br>using Windows ReadyBoost      |       |
| Set AutoPlay defaults in Control Pan                | iel   |

Abbildung 2-5: Setup-Menü

### Schritt 4:

Je nach Ihren Sicherheitseinstellungen von Windows wird nun eventuell das Dialogfenster "User Account Control" ("Benutzerkontensteuerung") angezeigt. Klicken Sie auf "Allow" ("Zulassen").

| Don't<br>befor | run the program unless you know where it's from or you've used it e. |
|----------------|----------------------------------------------------------------------|
| 6              | INSTALL.EXE                                                          |
|                | Unidentified Publisher                                               |
| ->             | Cancel                                                               |
|                | I don't know where this program is from or what it's for.            |
| +              | Allow                                                                |
| 1.00           | I trust this program. I know where it's from or I've used it before. |

Abbildung 2-6: Dialogfenster "User Account Control" ("Benutzerkontensteuerung")

### Schritt 5:

Das Setup-Menü wird nun gestartet.

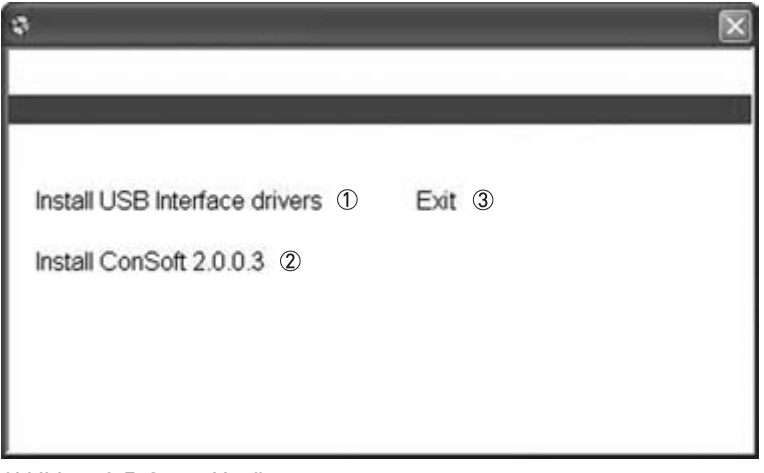

Abbildung 2-7: Setup-Menü

① Treiber für USB-Schnittstelle installieren

ConSoft installieren

③ Beenden

## 2.3.2 Von der Internetseite heruntergeladene Software und Treiber

#### Schritt 1:

Beim Herunterladen der Dateien von der Internetseite werden die Optionen "Run" ("Ausführen") oder "Save" ("Speichern") angezeigt. Nach Auswahl von "Run" startet das Setup, sobald die Setup-Datei heruntergeladen wurde. Nach Auswahl von "Save" klicken Sie dagegen zunächst auf die heruntergeladene Datei. Je nach Ihren Sicherheitseinstellungen von Windows wird nun eventuell das Dialogfenster "User Account Control" ("Benutzerkontensteuerung") angezeigt. Klicken Sie auf "Allow" ("Zulassen").

| Don't<br>befor | t run the program unless you know where it's from or you've used it<br>re.    |
|----------------|-------------------------------------------------------------------------------|
| [              | Unidentified Publisher                                                        |
| *              | Cancel<br>I don't know where this program is from or what it's for.           |
| *              | Allow<br>I trust this program. I know where it's from or I've used it before. |

Abbildung 2-8: Dialogfenster "User Account Control" ("Benutzerkontensteuerung")

# INSTALLATIONSANLEITUNG FÜR CONSOFT

## Schritt 2:

Die Dateien werden nun extrahiert. Anschließend startet das "Setup Menu" ("Setup-Menü").

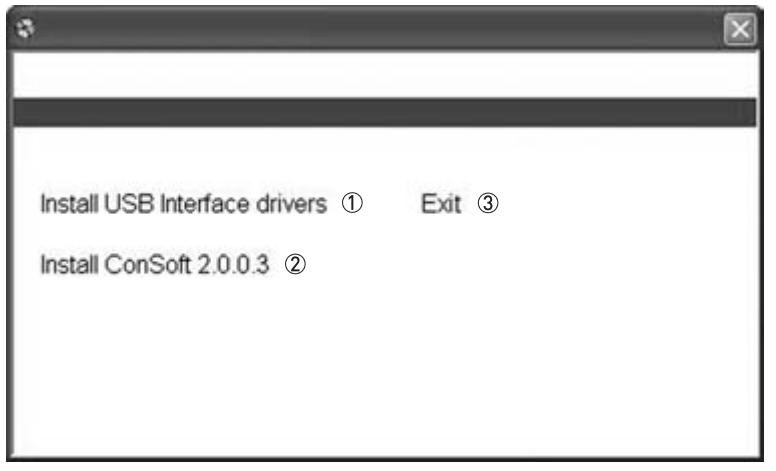

Abbildung 2-9: Setup-Menü

- ① Treiber für USB-Schnittstelle installieren
- ② ConSoft installieren
- ③ Beenden

# 2.4 Setup für Windows 7

# 2.4.1 Software und Treiber auf einem USB-Speicherstick

## Schritt 1:

Stecken Sie den USB-Speicherstick in einen USB-Anschluss.

Der Speicherstick wird automatisch installiert, wenn Sie ihn zum ersten Mal an Ihren PC anschließen. Die Meldung "Installing device driver software" ("Installieren von Gerätetreibersoftware") wird während der Installation unten rechts am Bildschirm angezeigt; warten Sie, bis die Installation abgeschlossen ist.

### Schritt 2:

Wenn die Meldung "Do you want to scan and fix Removable Disk?" ("Möchten Sie den Wechseldatenträger überprüfen und reparieren?") angezeigt wird, wählen Sie "Scan and fix (recommended)" ("Überprüfen und reparieren (empfohlen)") ①. Klicken Sie anschließend auf "Start" ("Starten"). Entfernen Sie den USB-Speicherstick nach der Überprüfung und schließen Sie ihn erneut an.

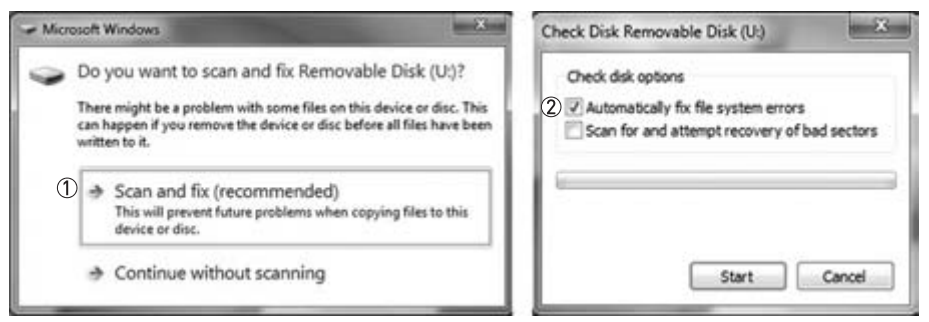

Abbildung 2-10: Wechseldatenträger überprüfen und reparieren

- ① Wählen Sie "Scan and fix (recommended)" ("Überprüfen und reparieren (empfohlen)")
- ② Wählen Sie "Automatically fix the file system errors" ("Dateisystemfehler automatisch reparieren")

### Schritt 3:

Auf dem Bildschirm wird nun ein Menü mit ausführbaren Aktionen angezeigt.

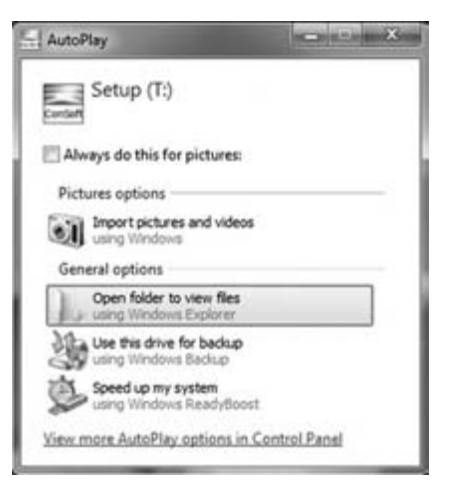

Abbildung 2-11: Open folder to view files (Ordner öffnen, um Dateien anzuzeigen)

## Schritt 4:

Auf dem Bildschirm wird ein Ordner angezeigt. Doppelklicken Sie auf "INSTALL" ("INSTALLIEREN").

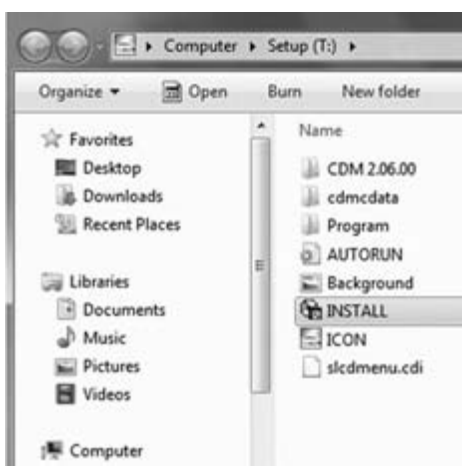

Abbildung 2-12: Angezeigte Ordnerstruktur

### Schritt 5:

Je nach Ihren Sicherheitseinstellungen von Windows wird nun eventuell das Dialogfenster "User Account Control" ("Benutzerkontensteuerung") angezeigt. Klicken Sie auf "Yes" ("Ja").

|     | Do you want to allow the following program from an<br>unknown publisher to make changes to this computer? |                                                                   |  |
|-----|----------------------------------------------------------------------------------------------------|-------------------------------------------------------------------|--|
|     | Program name:<br>Publisher:<br>File origin:                                                               | INSTALL.EXE<br><b>Unknown</b><br>Removable media on this computer |  |
| Ƴ s | how details                                                                                               | Yes No                                                            |  |

Abbildung 2-13: Dialogfenster "User Account Control" ("Benutzerkontensteuerung")

### Schritt 6:

Das Setup-Menü wird nun gestartet.

| \$                                          | × |
|---------------------------------------------|---|
|                                             |   |
|                                             |   |
| Install LICP Interface drivers (1) Evit (2) |   |
| Install OSB Interface drivers U Exit 3      |   |
| Install ConSoft 2.0.0.3 ②                   |   |
|                                             |   |
|                                             |   |
|                                             |   |
|                                             |   |

Abbildung 2-14: Setup-Menü

- ① Treiber für USB-Schnittstelle installieren
- ConSoft installieren
- 3 Beenden

# 2.4.2 Von der Internetseite heruntergeladene Software und Treiber

## Schritt 1:

Beim Herunterladen der Dateien von der Internetseite werden die Optionen "Run" ("Ausführen") oder "Save" ("Speichern") angezeigt. Nach Auswahl von "Run" startet das Setup, sobald die Setup-Datei heruntergeladen wurde. Nach Auswahl von "Save" klicken Sie dagegen zunächst auf die heruntergeladene Datei. Je nach Ihren Sicherheitseinstellungen von Windows wird nun eventuell das Dialogfenster "User Account Control" ("Benutzerkontensteuerung") angezeigt. Klicken Sie auf "Yes" ("Ja").

| Û   | Do you want<br>unknown pul                  | to allow the following program from an<br>blisher to make changes to this computer? |
|-----|---------------------------------------------|-------------------------------------------------------------------------------------|
|     | Program name:<br>Publisher:<br>File origin: | INSTALL.EXE<br><b>Unknown</b><br>Hard drive on this computer                        |
| 🖌 s | how details                                 | Yes No                                                                              |

Abbildung 2-15: Dialogfenster "User Account Control" ("Benutzerkontensteuerung")

### Schritt 2:

Die Dateien werden nun extrahiert. Anschließend startet das "Setup Menu" ("Setup-Menü").

| 9                               | $\mathbf{x}$ |
|---------------------------------|--------------|
|                                 |              |
|                                 |              |
| Install USB Interface drivers ① | Exit ③       |
| Install ConSoft 2.0.0.3 ②       |              |
|                                 |              |
|                                 |              |
|                                 |              |

Abbildung 2-16: Setup-Menü

- ① Treiber für USB-Schnittstelle installieren
- ② ConSoft installieren
- ③ Beenden

# 2.5 Installation der Treiber für die USB-Schnittstelle

Wenn Sie Ihre ConSoft-Software lediglich aktualisieren, überspringen Sie dieses Kapitel. Es gilt weiterhin die Installation Ihres bisherigen Treibers!

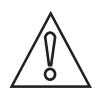

## VORSICHT!

Vergewissern Sie sich vor der Installation der Treiber, dass Ihre USB-Schnittstelle nicht eingesteckt ist.

## Schritt 1:

Klicken Sie auf "Install USB interface drivers" ("Treiber für USB-Schnittstelle installieren") ① im Setup-Menü.

| 0                                    | × |
|--------------------------------------|---|
|                                      |   |
|                                      |   |
| Install USB Interface drivers ① Exit | 3 |
| Install ConSoft 2.0.0.3 ②            |   |
|                                      |   |
|                                      |   |
|                                      |   |

#### Abbildung 2-17: Setup-Menü

- ① Treiber für USB-Schnittstelle installieren
- ConSoft installieren
- ③ Beenden

### Schritt 2:

Die Installation der Treiber startet nun. Warten Sie, bis dieser automatisch ausgeführte Vorgang abgeschlossen ist. Er nimmt ein paar Minuten in Anspruch. Anschließend wird das Fenster geschlossen und die Installation der Schnittstelle kann fortgesetzt werden.

### Schritt 3:

Die Treiber für die USB-Schnittstelle werden nun für die Installation vorbereitet.

### Schritt 4:

Schließen Sie die USB-Schnittstelle an; die Installation wird nun abgeschlossen und die Schnittstelle ist einsatzbereit.

### Schritt 5:

Sie befinden sich erneut im Setup-Menü.

# 2.6 Installation der Konfigurations-Software ConSoft

# Schritt 1:

Klicken Sie auf "Install ConSoft" ("ConSoft installieren") ② im Setup-Menü.

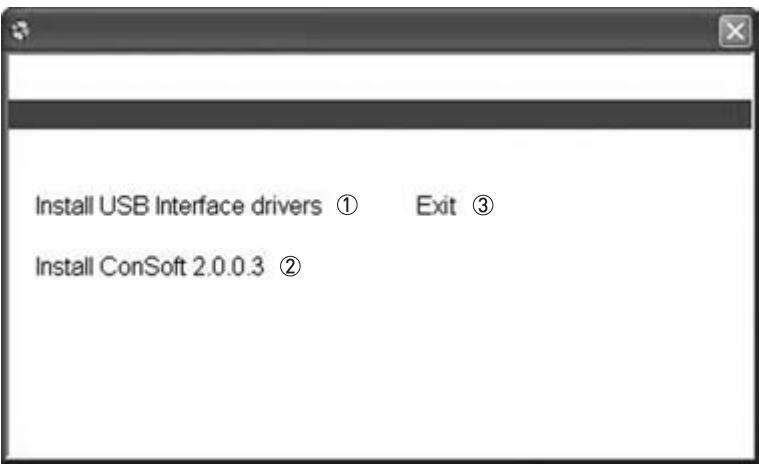

Abbildung 2-18: Setup-Menü

- ① Treiber für USB-Schnittstelle installieren
- ConSoft installieren
- ③ Beenden

### Schritt 2:

Der Setup-Assistent für ConSoft startet. Klicken Sie auf "Next" ("Weiter").

| The installer will chick a | the start the start    | to section of the inst | al Confiell on un  | a como das               |
|----------------------------|------------------------|------------------------|--------------------|--------------------------|
|                            |                        |                        |                    |                          |
|                            |                        |                        |                    |                          |
|                            |                        |                        |                    |                          |
|                            |                        |                        |                    |                          |
| ADDRESS This success       |                        |                        |                    |                          |
| Unauthorized duplication   | n or distribution of t | his program, or an     | y portion of it, m | ey secult in severe civi |

Abbildung 2-19: Starten des Setup-Assistenten

### Schritt 3:

Der Setup-Assistent für ConSoft wird fortgesetzt. Klicken Sie auf "Next" ("Weiter").

| Deserved.                                                                                                    | the second second second second second second second second second second second second second second second s |
|----------------------------------------------------------------------------------------------------|----------------------------------------------------------------------------------------------------|
| Select Installation Folder                                                                                              |                                                                                                    |
|                                                                                                    |                                                                                                    |
| The installer will install ConSoft to the following folder.                                                             |                                                                                                    |
| To install in this folder, click "Next". To install to a different lo                                                   | Ader, enter it below or click. "Brows                                                                          |
|                                                                                                    |                                                                                                    |
| Folder                                                                                                    |                                                                                                    |
| Eolder:<br>0:VProgram Files (x86)/ConSolV                                                                               | Bjowee                                                                                                    |
| Eolder:<br> 0.1Program Files (x06[1/Conflo#1                                                                            | Bjowse<br>Disk Cost                                                                                            |
| Eolder<br> 0:Vhogram Files (x06)/ConSott\                                                                               | Bjowee<br>Diek Cost                                                                                            |
| Eolder:<br>[0:\Phogram Files (x06)\ConSot\<br>Install ConSoft for yourself, or for anyone who uses this co              | Bjowse<br>Disk Cost                                                                                            |
| Eolder<br>O.Vhogram Files (u06)/ConSott\<br>Install ConSoft for yourself, or for anyone who uses this co<br>P. Everyone | Bjowse<br>Disk Cost                                                                                            |

Abbildung 2-20: Auswahl des Installationsordners mit dem Setup-Assistenten

## Schritt 4:

Bestätigen Sie die Installation. Klicken Sie auf "Next" ("Weiter").

| Confirm In stallat               |                           | and the second second | and the second second se |
|----------------------------------|---------------------------|-----------------------|----------------------------------------------------------------------------------------------------|
| Confirm Installati               | on                        |                       |                                                                                                    |
| The installer is ready to instal | ConSoft on your computer. |                       |                                                                                                    |
| Click "Next" to start the insta  | dation.                   |                       |                                                                                                    |
|                                  |                           |                       |                                                                                                    |
|                                  |                           |                       |                                                                                                    |
|                                  |                           |                       |                                                                                                    |
|                                  |                           |                       |                                                                                                    |
|                                  |                           |                       |                                                                                                    |
|                                  |                           |                       |                                                                                                    |
|                                  | Court                     | 1 Back                | Ned >                                                                                                    |

Abbildung 2-21: Bestätigung der Installation mit dem Setup-Assistenten

# INSTALLATIONSANLEITUNG FÜR CONSOFT

## Schritt 5:

Installation von ConSoft.

| (*) ConSoft                  |        |        |                                                                                                    |
|------------------------------|--------|--------|----------------------------------------------------------------------------------------------------|
| Installing ConSoft           |        |        |                                                                                                    |
|                              |        |        |                                                                                                    |
| Cord-off is being installed. |        |        |                                                                                                    |
| Please wal.                  |        |        |                                                                                                    |
|                              |        |        |                                                                                                    |
|                              |        |        |                                                                                                    |
|                              |        |        |                                                                                                    |
|                              |        |        |                                                                                                    |
|                              |        |        |                                                                                                    |
|                              | Carval | See. 1 | in the second second second second second second second second second second second second second second second |

Abbildung 2-22: Installation von ConSoft mit dem Setup-Assistenten

## Schritt 6:

Die Installation von ConSoft ist abgeschlossen. Klicken Sie auf "Close" ("Schließen").

| - contain               |                  |                   | -        |             | 1000    |         |
|-------------------------|------------------|-------------------|----------|-------------|---------|---------|
| Installation Cor        | nplete           |                   | _        |             | _       |         |
|                         |                  |                   | -        |             | -       |         |
| ConSolt has been succes | stuly installed. |                   |          |             |         |         |
| Dick. "Done" to exit.   |                  |                   |          |             |         |         |
|                         |                  |                   |          |             |         |         |
|                         |                  |                   |          |             |         |         |
|                         |                  |                   |          |             |         |         |
|                         |                  |                   |          |             |         |         |
|                         |                  |                   |          |             |         |         |
| Rease use Windows Upd   | late to check fe | a ary critical up | dates to | the .NET Fi | anevok. |         |
|                         |                  |                   |          |             |         |         |
|                         |                  | 1.00107           | 11       |             | 1.000   |         |
|                         |                  | 100               | 1.       | 1. Wards    | 10-     | Photo . |

Abbildung 2-23: Abschluss der Installation von ConSoft mit dem Setup-Assistenten

## Schritt 7:

Sie befinden sich erneut im Setup-Menü.

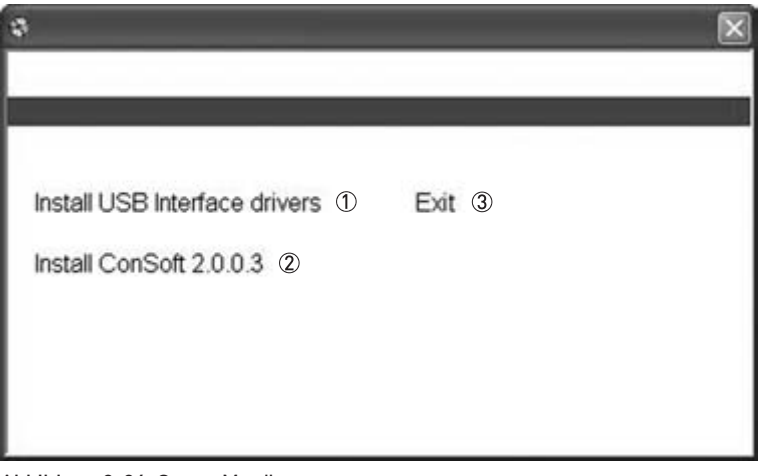

Abbildung 2-24: Setup-Menü

- ① Treiber für USB-Schnittstelle installieren
- ConSoft installieren
- 3 Beenden

# 2.7 Fehlerbehebung

| Fehlermeldung                                                                                                    | Aktion                                                                                                    |
|----------------------------------------------------------------------------------------------------|----------------------------------------------------------------------------------------------------|
| Das Setup-Menü startet <b>nicht</b> und nach dem<br>Einstecken des USB-Speichersticks in einen USB-<br>Anschluss wird ein Menü mit ausführbaren<br>Aktionen angezeigt.                                                                                                    | Öffnen Sie "My Computer" ("Arbeitsplatz").<br>Ein Wechseldatenträger mit einem Setup-Symbol<br>müsste nun angezeigt werden.<br>Öffnen Sie den Wechseldatenträger und führen Sie<br>die Datei "INSTALL.EXE" aus.<br>Das Setup-Menü wird nun gestartet.                                              |
| Beim Start von ConSoft wird die Fehlermeldung<br>"USB Interface is not installed. The program will<br>not work." ("Die USB-Schnittstelle ist nicht<br>installiert. Das Programm funktioniert nicht.")<br>angezeigt.                                                                               | Installieren Sie die Treiber für die USB-<br>Schnittstelle.                                                                                                    |
| In ConSoft wird die Fehlermeldung "USB<br>Interface's hardware and/or software should be<br>updated." ("Die Hardware und/oder Software der<br>USB-Schnittstelle muss aktualisiert werden.")<br>angezeigt.                                                                                         | Wenden Sie sich zwecks Aktualisierung Ihrer USB-<br>Schnittstelle bitte an uns.                                                                                                    |
| Während der Installation von ConSoft wird die<br>Meldung "Unable to install because a newer<br>version of this product is already installed."<br>("Installation nicht möglich, da bereits eine neuere<br>Version dieses Produkts installiert ist.") angezeigt.                                    | Im Computer ist bereits eine neuere Version von<br>ConSoft installiert. Wenn Sie trotzdem die ältere<br>Version installieren möchten, müssen Sie ConSoft<br>zunächst über "Control Panel – Add or Remove<br>Programs" ("Systemsteuerung – Programme<br>hinzufügen oder entfernen") deinstallieren. |
| Je nach Ihren Sicherheitseinstellungen von<br>Windows wird möglicherweise die Meldung "This<br>program might not have installed correctly."<br>("Dieses Programm wurde eventuell nicht richtig<br>installiert.") angezeigt, wenn Sie das Setup-Menü in<br>Windows Vista oder Windows 7 schließen. | Sie können diese Meldung ignorieren und das<br>Fenster über Auswahl der Option "This program<br>installed correctly." ("Das Programm wurde richtig<br>installiert.") schließen.                                                                                                    |

| _ | <br> | <br> |  |      | <br> | <br> | <br> | <br> | <br> |      | <br> | <br> |  | <br> |  |
|---|------|------|--|------|------|------|------|------|------|------|------|------|--|------|--|
|   |      |      |  |      |      |      |      |      |      |      |      |      |  |      |  |
|   |      |      |  |      |      |      |      |      |      |      |      |      |  |      |  |
|   |      | <br> |  |      |      |      |      |      |      |      |      |      |  |      |  |
| _ | <br> | <br> |  |      |      | <br> |      |      |      |      | <br> | <br> |  | <br> |  |
|   |      |      |  |      |      |      |      |      |      |      |      |      |  |      |  |
|   |      |      |  |      |      |      |      |      |      |      |      |      |  |      |  |
| - | <br> | <br> |  | <br> | <br> | <br> | <br> | <br> | <br> |      | <br> | <br> |  | <br> |  |
| _ | <br> | <br> |  |      | <br> | <br> |      | <br> | <br> |      | <br> | <br> |  | <br> |  |
|   |      |      |  |      |      |      |      |      |      |      |      |      |  |      |  |
|   |      |      |  |      |      |      |      |      |      |      |      |      |  |      |  |
| - | <br> | <br> |  | <br> | <br> | <br> | <br> | <br> | <br> | <br> | <br> | <br> |  | <br> |  |
| _ | <br> | <br> |  | <br> | <br> | <br> | <br> | <br> | <br> |      | <br> | <br> |  | <br> |  |
|   |      |      |  |      |      |      |      |      |      |      |      |      |  |      |  |
|   |      |      |  |      |      |      |      |      |      |      |      |      |  |      |  |
| - |      | <br> |  |      |      |      | <br> |      |      |      |      |      |  |      |  |
| _ | <br> | <br> |  |      |      | <br> |      |      |      |      |      |      |  | <br> |  |
|   |      |      |  |      |      |      |      |      |      |      |      |      |  |      |  |
|   |      |      |  |      |      |      |      |      |      |      |      |      |  |      |  |
|   |      | <br> |  |      |      |      |      |      |      |      |      |      |  |      |  |
| _ |      | <br> |  |      |      | <br> |      |      |      |      | <br> |      |  |      |  |
|   |      |      |  |      |      |      |      |      |      |      |      |      |  |      |  |
|   |      |      |  |      |      |      |      |      |      |      |      |      |  |      |  |
|   |      | <br> |  | <br> | <br> | <br> | <br> |      |      |      | <br> | <br> |  | <br> |  |
| _ | <br> | <br> |  |      |      | <br> | <br> | <br> | <br> |      | <br> | <br> |  | <br> |  |
|   |      |      |  |      |      |      |      |      |      |      |      |      |  |      |  |
|   |      |      |  |      |      |      |      |      |      |      |      |      |  |      |  |
|   |      | <br> |  |      |      |      |      |      |      |      |      |      |  |      |  |
| - | <br> | <br> |  | <br> | <br> | <br> | <br> | <br> | <br> | <br> | <br> | <br> |  | <br> |  |
| _ |      | <br> |  |      |      |      |      |      |      |      |      |      |  | <br> |  |
|   |      |      |  |      |      |      |      |      |      |      |      |      |  |      |  |
|   |      |      |  |      |      |      |      |      |      |      |      |      |  |      |  |
| - | <br> | <br> |  | <br> | <br> | <br> | <br> | <br> | <br> | <br> | <br> | <br> |  | <br> |  |
| _ | <br> | <br> |  |      |      | <br> |      |      | <br> |      | <br> | <br> |  | <br> |  |
|   |      |      |  |      |      |      |      |      |      |      |      |      |  |      |  |
|   |      |      |  |      |      |      |      |      |      |      |      |      |  |      |  |
| - | <br> | <br> |  | <br> | <br> | <br> | <br> | <br> | <br> | <br> | <br> | <br> |  | <br> |  |
| _ | <br> | <br> |  |      | <br> | <br> | <br> | <br> | <br> |      | <br> | <br> |  | <br> |  |
|   |      |      |  |      |      |      |      |      |      |      |      |      |  |      |  |
|   |      |      |  |      |      |      |      |      |      |      |      |      |  |      |  |
|   |      | <br> |  |      |      |      |      |      |      |      |      |      |  |      |  |
| _ |      | <br> |  |      |      | <br> |      |      |      |      | <br> |      |  |      |  |
|   |      |      |  |      |      |      |      |      |      |      |      |      |  |      |  |
|   |      |      |  |      |      |      |      |      |      |      |      |      |  |      |  |
|   |      |      |  |      |      |      |      |      |      |      |      |      |  |      |  |
| - |      | <br> |  |      |      |      |      |      |      |      |      |      |  |      |  |
| _ | <br> | <br> |  |      |      | <br> |      |      | <br> |      | <br> | <br> |  | <br> |  |
|   |      |      |  |      |      |      |      |      |      |      |      |      |  |      |  |
|   |      |      |  |      |      |      |      |      |      |      |      |      |  |      |  |
|   |      | <br> |  |      |      |      |      |      |      |      |      |      |  |      |  |
|   |      | <br> |  |      |      | <br> |      |      |      |      | <br> | <br> |  | <br> |  |
|   |      |      |  |      |      |      |      |      |      |      |      |      |  |      |  |
|   |      |      |  |      |      |      |      |      |      |      |      |      |  |      |  |
|   |      | <br> |  |      |      |      |      |      |      |      |      |      |  |      |  |
| _ |      | <br> |  |      |      | <br> |      |      |      |      | <br> |      |  |      |  |
|   |      |      |  |      |      |      |      |      |      |      |      |      |  |      |  |
|   |      |      |  |      |      |      |      |      |      |      |      |      |  |      |  |
|   |      |      |  |      |      |      |      |      |      |      |      |      |  |      |  |

# NOTIZEN 3

|   |  | <br> | <br> | <br> | <br> | <br> | <br> |      | <br> |  |      | <br> | <br> | <br>         |          |
|---|--|------|------|------|------|------|------|------|------|--|------|------|------|--------------|----------|
|   |  |      |      |      |      |      |      |      |      |  |      |      |      |              |          |
|   |  |      |      |      |      |      |      |      |      |  |      |      |      |              |          |
| - |  |      |      |      |      |      |      | <br> |      |  | <br> |      |      |              |          |
|   |  |      |      |      |      |      |      |      |      |  |      |      |      |              |          |
|   |  |      |      |      |      |      |      |      |      |  |      |      |      |              |          |
|   |  |      |      |      |      |      |      |      |      |  |      |      |      |              |          |
|   |  |      |      |      |      |      |      |      |      |  |      |      |      |              |          |
|   |  |      |      |      |      |      |      |      |      |  |      |      |      |              |          |
|   |  |      |      |      |      | <br> |      | <br> |      |  | <br> |      |      |              |          |
|   |  |      |      |      |      |      |      | <br> |      |  | <br> |      |      | <br>-        |          |
|   |  |      |      |      |      |      |      |      |      |  |      |      |      |              |          |
|   |  |      |      |      |      |      |      |      |      |  |      |      |      |              |          |
|   |  |      |      |      |      |      |      |      |      |  |      |      |      |              |          |
|   |  |      |      |      |      |      |      |      |      |  |      |      |      |              |          |
|   |  |      |      |      |      |      |      |      |      |  |      |      |      |              |          |
| - |  |      |      |      |      |      |      |      |      |  |      |      |      | <br>         |          |
|   |  |      |      |      |      |      |      |      |      |  |      |      |      |              |          |
|   |  |      |      |      |      |      |      |      |      |  |      |      |      |              |          |
|   |  |      |      |      |      |      |      |      |      |  |      |      |      |              |          |
|   |  |      |      |      |      |      |      |      |      |  |      |      |      |              |          |
|   |  |      |      |      |      |      |      |      |      |  |      |      |      |              |          |
|   |  |      |      |      |      | <br> | <br> | <br> |      |  | <br> |      | <br> |              | -        |
|   |  |      |      |      |      |      |      |      |      |  |      |      |      |              |          |
|   |  |      |      |      |      |      |      |      |      |  |      |      |      |              |          |
|   |  |      |      |      |      |      |      |      |      |  |      |      |      |              |          |
|   |  |      |      |      |      |      |      |      |      |  |      |      |      |              |          |
|   |  |      |      |      |      |      |      |      |      |  |      |      |      |              |          |
|   |  |      |      |      |      | <br> |      | <br> |      |  | <br> |      |      |              | -        |
|   |  |      |      |      |      |      |      |      |      |  |      |      |      |              |          |
|   |  |      |      |      |      |      |      |      |      |  |      |      |      |              |          |
|   |  |      |      |      |      |      |      |      |      |  |      |      |      |              |          |
|   |  |      |      |      |      |      |      |      |      |  |      |      |      |              |          |
|   |  |      |      |      |      |      |      |      |      |  |      |      |      |              |          |
|   |  |      |      |      |      |      |      |      |      |  |      |      |      |              |          |
|   |  |      |      |      |      |      |      |      |      |  | <br> |      |      |              |          |
|   |  | <br> | <br> |      | <br> | <br> | <br> |      | <br> |  | <br> | <br> | <br> | <br>-        |          |
|   |  |      |      |      |      |      |      |      |      |  |      |      |      | <u> </u>     | <u> </u> |
|   |  |      |      |      |      |      |      |      |      |  |      |      |      |              |          |
|   |  |      |      |      |      |      |      |      |      |  |      |      |      |              |          |
|   |  |      |      |      |      |      |      |      |      |  |      |      |      |              |          |
|   |  |      |      |      |      |      |      |      |      |  |      |      |      |              |          |
|   |  |      |      |      |      |      |      |      |      |  |      |      |      |              | -        |
|   |  |      |      |      |      |      |      |      |      |  |      |      |      |              |          |
|   |  |      |      |      |      |      |      |      |      |  |      |      |      | <br><u> </u> | <u> </u> |
|   |  |      |      |      |      |      |      |      |      |  |      |      |      |              |          |
|   |  |      |      |      |      |      |      |      |      |  |      |      |      |              |          |
|   |  |      |      |      |      |      |      |      |      |  |      |      |      |              |          |
|   |  |      |      |      |      |      |      |      |      |  |      |      |      |              |          |
| - |  | <br> | <br> |      | <br> | <br> | <br> |      | <br> |  | <br> | <br> | <br> |              |          |
| - |  |      |      |      |      |      |      |      |      |  |      |      |      |              |          |
|   |  |      |      |      |      |      |      |      |      |  |      |      |      |              | <u> </u> |
|   |  |      |      |      |      |      |      |      |      |  |      |      |      |              |          |
|   |  |      |      |      |      |      |      |      |      |  |      |      |      |              |          |
| L |  | <br> |      |      |      |      |      |      |      |  | <br> |      |      |              |          |

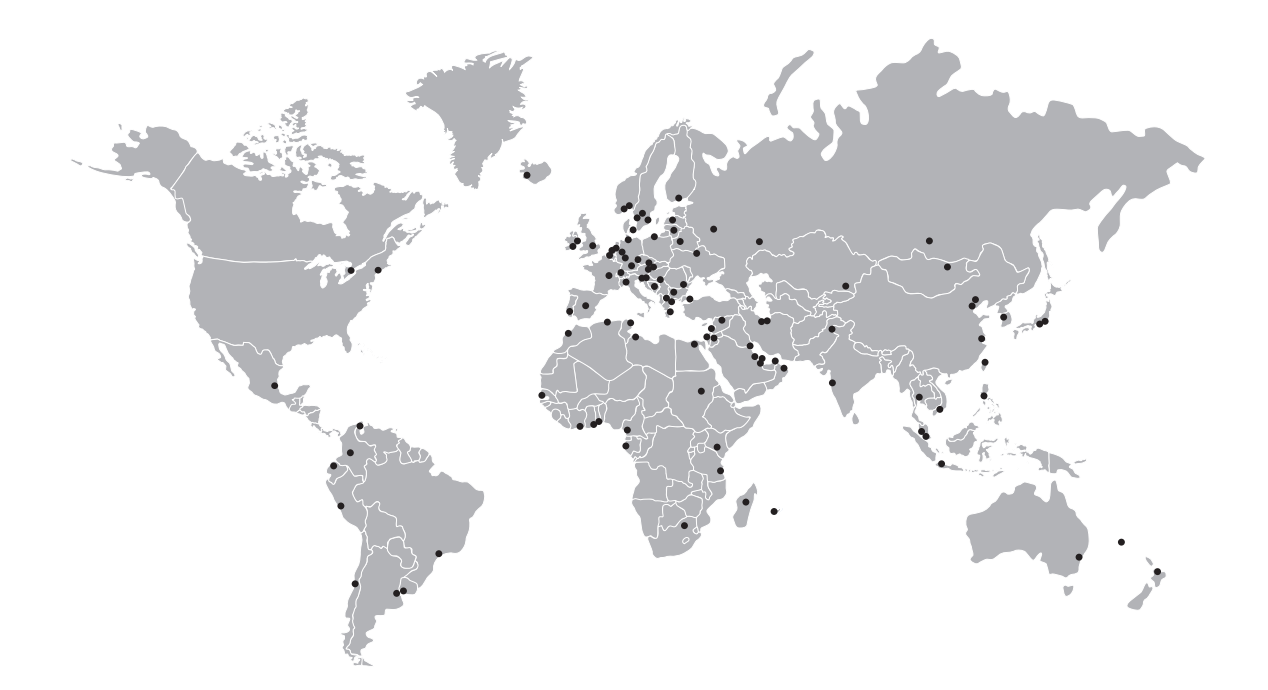

## **KROHNE Produktübersicht**

- Magnetisch-induktive Durchflussmessgeräte
- Schwebekörper-Durchflussmessgeräte
- Ultraschall-Durchflussmessgeräte
- Masse-Durchflussmessgeräte
- Wirbelfrequenz-Durchflussmessgeräte
- Durchflusskontrollgeräte
- Füllstandmessgeräte
- Temperaturmessgeräte
- Druckmessgeräte
- Analysenmesstechnik
- Messsysteme für die Öl- und Gasindustrie
- Messsysteme für seegehende Schiffe

Hauptsitz KROHNE Messtechnik GmbH Ludwig-Krohne-Str. 5 D-47058 Duisburg (Deutschland) Tel.:+49 (0)203 301 0 Fax:+49 (0)203 301 10389 info@krohne.de

Die aktuelle Liste aller KROHNE Kontakte und Adressen finden Sie unter: www.krohne.com

# **KROHNE**